## iClicker's Purchase and Registration Guide:

-Purchase your iCliker2 remote from PLC-bookstore, the University Store (\$56) or online. Reef is not recommended due to a high number of issues we have seen in the past.

-Register your iclicker remote by going to iClicker website (<u>https://www.iclicker.com/register-a-remote</u>) and providing the information required.

| Country:    | United States                                                                                              | •              |                                                                                                    |                                                                                                    |                 |
|-------------|----------------------------------------------------------------------------------------------------|----------------|----------------------------------------------------------------------------------------------------|----------------------------------------------------------------------------------------------------|-----------------|
| First Name: |                                                                                                    |                |                                                                                                    |                                                                                                    |                 |
| Last Name:  |                                                                                                    |                |                                                                                                    |                                                                                                    |                 |
| Student ID: |                                                                                                    | Behind Battery | Sticker on Back                                                                                                    | Sticker on Back                                                                                                    | Power On Screen |
|             | The ID assigned by your school. Check your syllabu<br>ask your instructor if you are unsure what to enter. | is or          | Scheker<br>Recention<br>Homosanan<br>California                                                                                                    |                                                                                                    | iclicker,2      |
| Email:      |                                                                                                    |                | NET WITH<br>Net approximation<br>Network and approximation<br>Network and approximation<br>Network approximation<br>Network approximation<br>Net | d d reporter<br>d reporter<br>d monter<br>d monter |                 |
| Remote ID:  |                                                                                                    |                |                                                                                                    |                                                                                                    | 0.0             |
|             | The 8-character code found on your remote (see im<br>Codes only use letters A-F and numbers 0-9.           | age).          |                                                                                                    |                                                                                                    | A<br>B<br>C     |
|             | 2 n X s m                                                                                                  | 0<br>0         | 123ABC78                                                                                                    |                                                                                                    |                 |

If you are asked "Which software will your instructor use in class?", select "iClicker Classic (formerly iClicker 7)".

For "Which Learning Management System does your institution use?", select "My institution does not use an LMS".

Your "Student ID" is the same as your W#, as shown on your student ID card.

The "Remote ID" is typically found at the back of the remote next to a barcode and it is displayed for a few seconds on iClicker2 LCD display when you turn it ON (you may need to turn it ON/OFF a few times to write it down).